## **INSTRUÇÕES PARA INSTALAÇÃO DO ORACLE CLIENT 8.1.6**

## **BAIXAR A IMAGEM DO CD**

Acessar o site http://www.ifg.edu.br/gti e deverá acessar o ítem 15) Cliente do Oracle 8.1.7 no menu : Downloads – Sistemas e baixar a imagem do CD do cliente do Oracle e queimar um CD para posterior instalação

## INSTALAÇÃO

1) Colocar o CD no driver, se o AUTORUN não executar o programa de instalação

automaticamente, explore o CD e execute o arquivo SETUP.EXE, mostrado na figura abaixo.

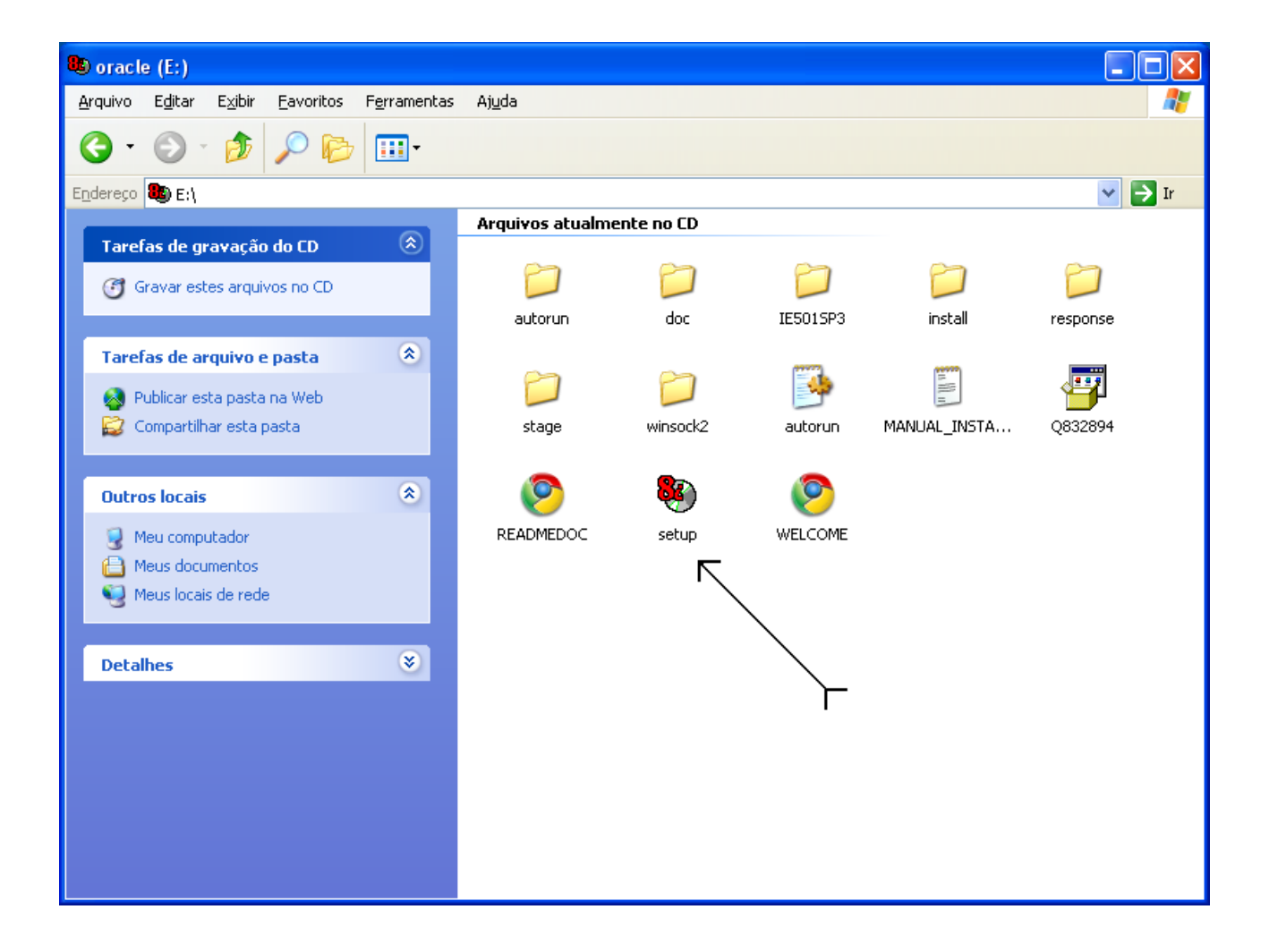

2) Após a execução do programa será mostrada a tela de BEM-VINDO, conforme a figura abaixo.
Você pode verificar outros produtos ORACLE instalados no computador pressionando o botão
[Produtos Instalados] e até desinstalar estes produtos pelo botão [Desinstalar Produtos]. Para continuar a instalação, pressione o botão [Próximo].

| 🕅 Oracle Ur | niversal Installer 📃 🗖 🔀                                                                         |
|-------------|--------------------------------------------------------------------------------------------------|
|             |                                                                                                  |
|             |                                                                                                  |
|             | Bem-vindo                                                                                        |
|             | O Oracle Universal Installer orienta você na instalação e configuração do seu<br>produto Oracle. |
|             | Clique em "Produtos Instalados" para ver todos os produtos instalados.                           |
|             |                                                                                                  |
|             | Desinstalar Produtos                                                                             |
|             | Sobre o Oracle Universal Installer                                                               |
| Sair        | Ajuda Produtos Instalados Anterior Próximo                                                       |

3) A próxima tela, **Localização dos Arquivos**, mostra os caminhos de **Origem** e **Destino** dos arquivos a serem instalados. Use os valores default para os caminhos e pressione o botão **[Próximo]**.

| 🕅 Oracle Ur | versal Installer                                                                                            | . 🗆 🛛 |
|-------------|----------------------------------------------------------------------------------------------------|-------|
|             |                                                                                                    |       |
|             | Localização dos Arquivos                                                                                    |       |
|             | Origem<br>Informe o caminho completo do arquivo que representa o(s) produto(s) que você deseja<br>instalar: |       |
|             | Camin E:\stage\products.jar Procurat                                                                        | )     |
|             | Destino<br>Informe ou selecione um nome do Oracle Home e seu caminho completo:                              |       |
|             | Nome: OraHome92                                                                                             |       |
|             | Caminho: Cttoracletora92 Procurar.                                                                          | )     |
|             | Sobre o Oracle Universal Install                                                                            | er)   |
| Sair        | Ajuda Produtos Instalados Anterior Próxin                                                                   | 10    |

4) Selecione o Tipo da Instalação que você deseja. Você deve selecionar o tipo: Usuário do Aplicativo, que instala as opções necessárias para a conexão ao banco de dados, e pressione o botão [Próximo].

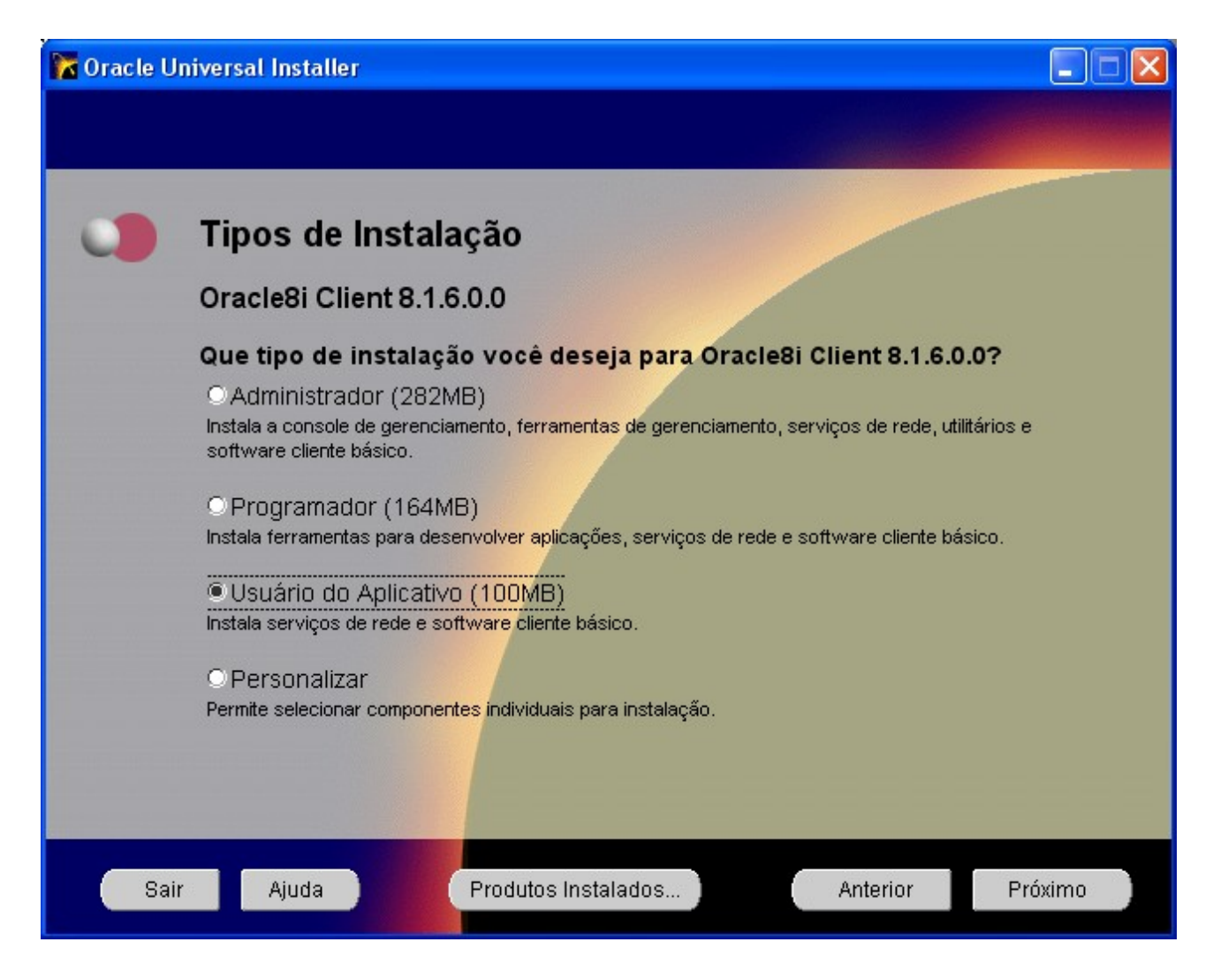

5) Após selecionar o tipo da instalação, aparecerá a tela conforme a figura abaixo, mostrando o progresso da seleção dos componentes a serem instalados. Após a conclusão, pressionar o botão **[Próximo]**.

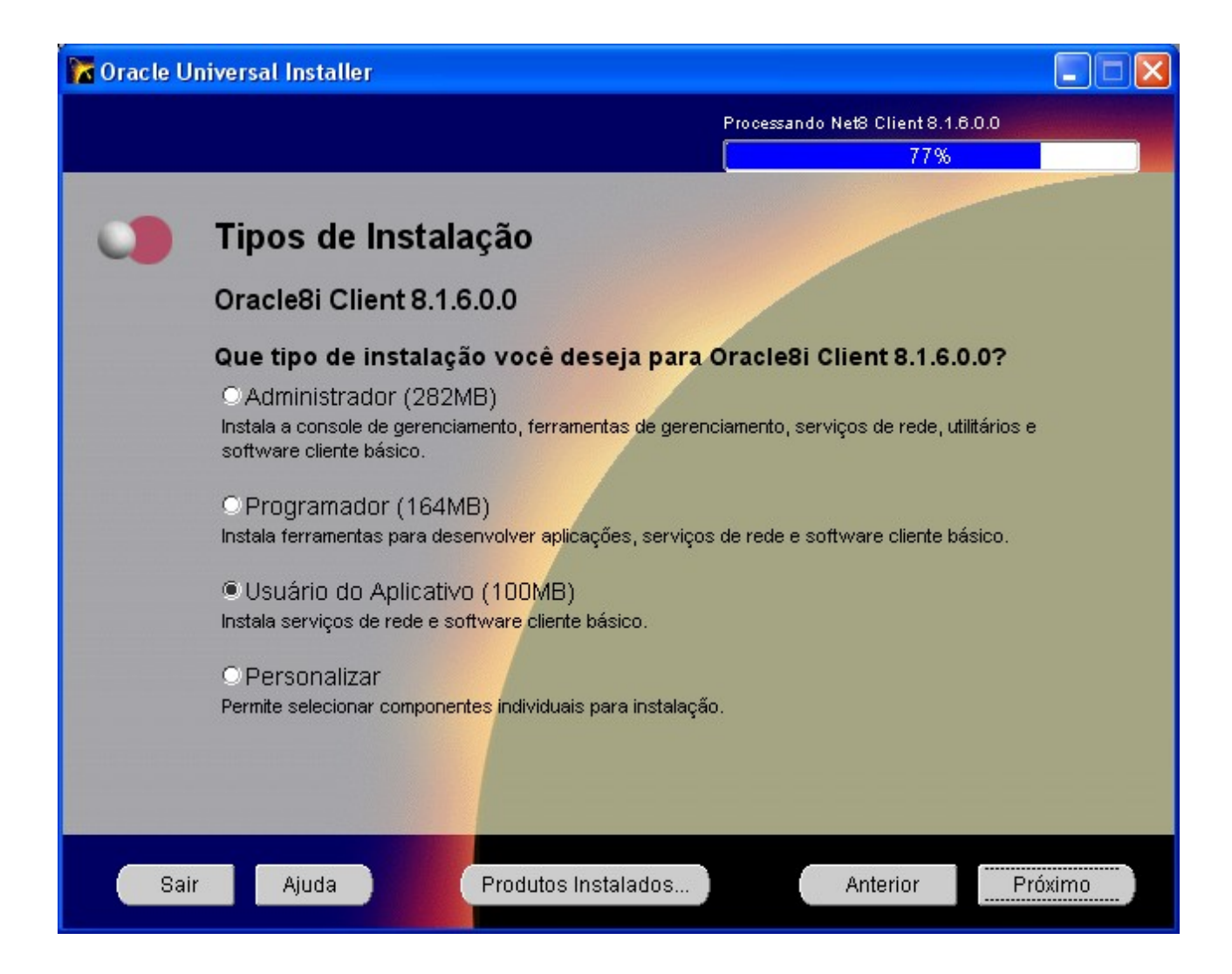

6) Esta tela mostra um resumo dos produtos a serem instalados. Pressione o botão [Instalar].

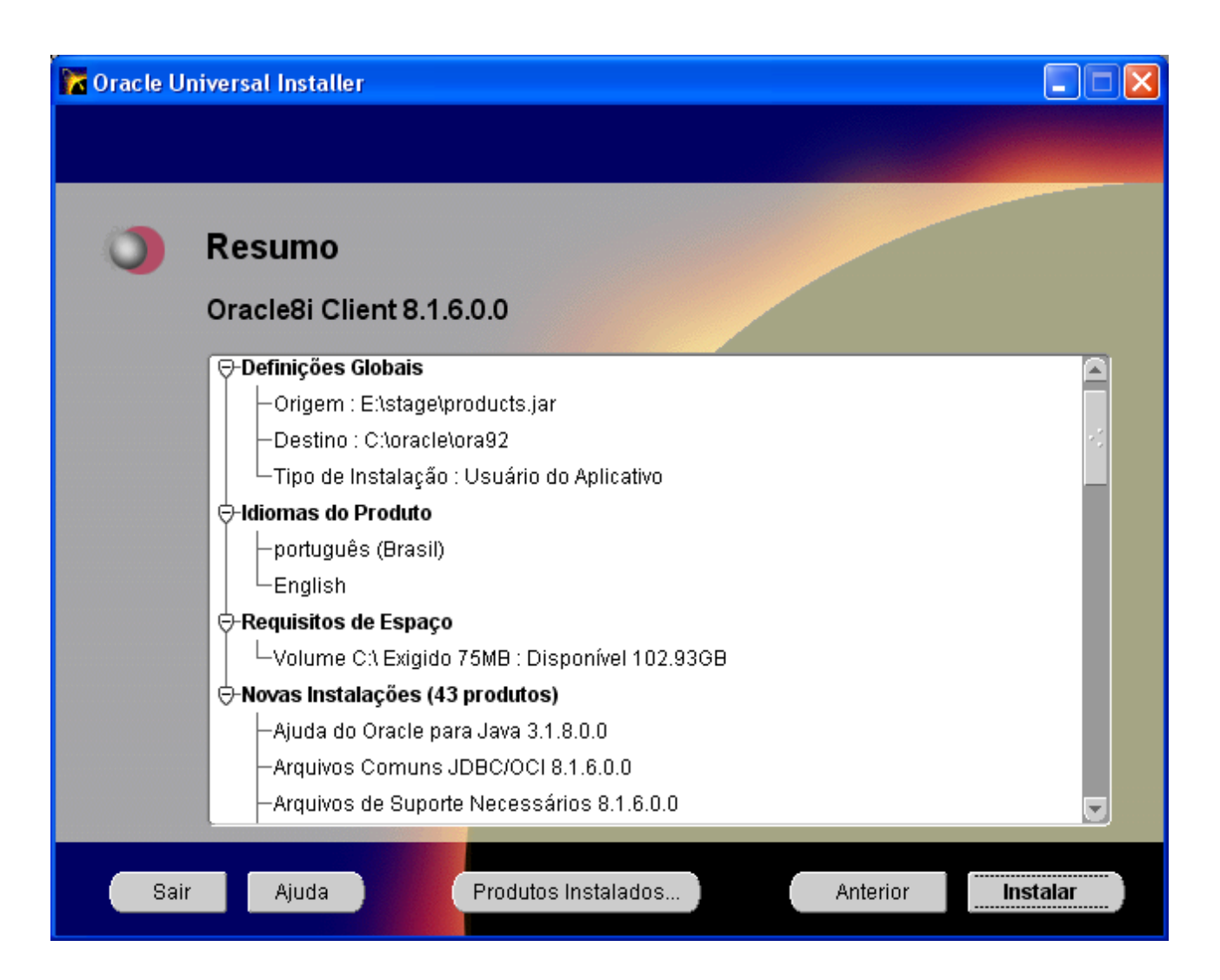

7) Esta tela mostra o progresso da instalação. Após a conclusão da instalação, pressione o botão [Próximo].

| 🕅 Oracle U | niversal Installer                                                                                                    |                                                                                                 |
|------------|----------------------------------------------------------------------------------------------------|-------------------------------------------------------------------------------------------------|
|            |                                                                                                    |                                                                                                 |
| 0          | Instalar                                                                                                    |                                                                                                 |
|            | Instalando Oracle Universal Installer 1.7.0.19.0         Copiando oralnstaller.dll         35%         Cancelar                                                                                                    | Oracle <i>inter</i> Media<br>Option for managing:<br>Text<br>Images<br>Audio<br>Video           |
| Sai        | Você pode encontrar um registro desta sessão de instalação<br>C:\Arquivos de programas\Oracle\Inventory\logs\installAc<br>Se você instalar outro produto, o registro acima será copiado<br>C:\Arquivos de programas\Oracle\Inventory\logs\installAc<br>r Ajuda Produtos Instalados | Locator data<br>o em:<br>tions.log<br>o para:<br>tions03-11-AM_05-46-09.log<br>Anterior Próximo |

8) Após a conclusão da instalação, o programa passará para a etapa de configuração da conexão com o banco de dados, conforme a figura abaixo. Não será necessário realizar esta configuração, pois a configuração será feita com a cópia do arquivo TNSNAMES.ORA que já possui todas as configurações prontas.

Um arquivo chamado TNSNAMES.ORA, com o conteúdo abaixo, deverá ser criado e colocado na pasta \ORACLE\ORA81\NETWORK\ADMIN .

```
# TNSNAMES.ORA Network Configuration File:
C:\Oracle\Ora81\NETWORK\ADMIN\tnsnames.ora
# Generated by Oracle configuration tools.
PRD2.CEFETGO.BR =
 (DESCRIPTION =
  (ADDRESS LIST =
  (ADDRESS = (PROTOCOL = TCP)(HOST = 200.17.56.17)(PORT = 1521))
 )
 (CONNECT DATA =
  (SERVICE NAME = PRD2.CEFETGO.BR)
 )
 )
PRD2 =
 (DESCRIPTION =
 (ADDRESS LIST =
   (ADDRESS = (PROTOCOL = TCP)(HOST = PRD2.CEFETGO.BR)(PORT = 1521))
  )
 (CONNECT DATA =
   (SERVICE NAME = PRD2.CEFETGO.BR)
  )
 )
```

Pressione o botão [Cancelar], para finalizar a instalação e copiar o arquivo.

| Assistente de Configuração do Net8: Bem-vindo |                                                                                                    |     |  |  |  |
|-----------------------------------------------|----------------------------------------------------------------------------------------------------|-----|--|--|--|
| Net 8                                         | Bem-vindo ao Assistente de Configuração do Net8. Essa ferramenta<br>vai orientá-lo durante as seguintes etapas de configuração comuns:<br>Configuração do Acesso ao Serviço de Diretório<br>Configuração dos Métodos de Nomeação<br>Ou você pode deixar que o Assistente de Configuração do Net8<br>conclua uma configuração típica para você. Pressione Ajuda para<br>obter mais informações. | a . |  |  |  |
| Cancelar Ajuda                                |                                                                                                    |     |  |  |  |

9) Tela de confirmação do cancelamento da continuação da instalação e saída do assistente de instalação. Pressione [Sim] para confirmar a saída e finalizar a instalação.

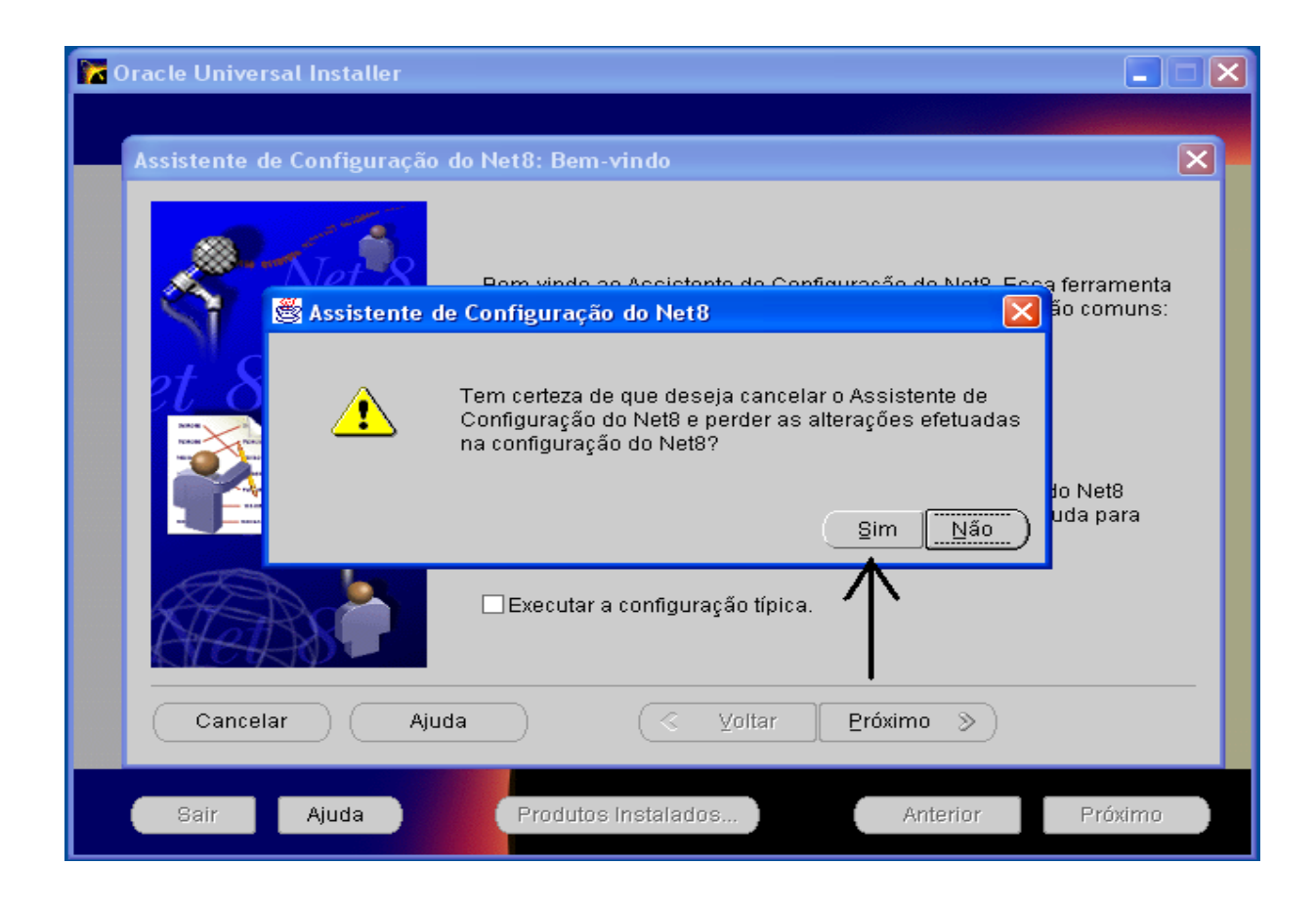

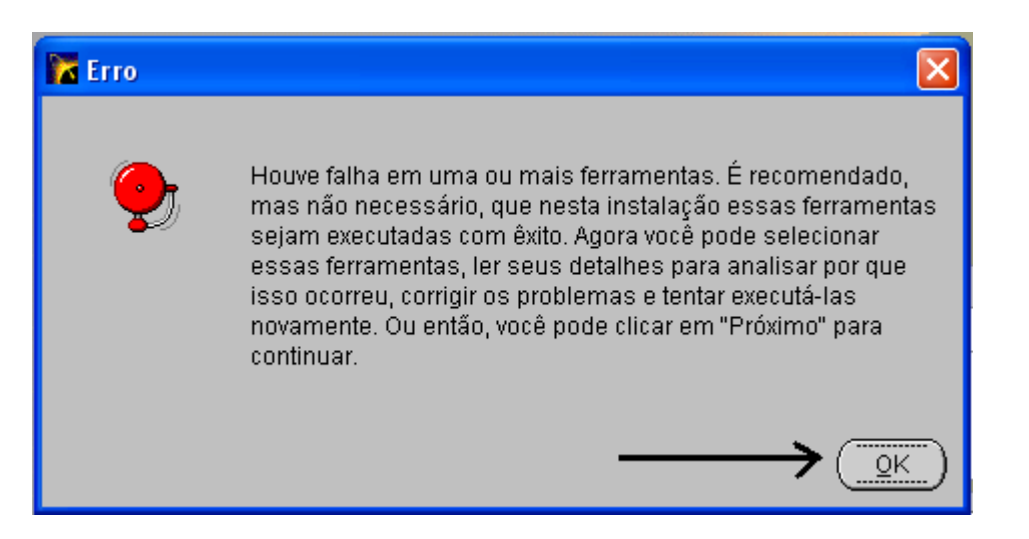